## Change password

The login to Personalwolke can either be done automatically via SingleSignOn or via a specially stored password, which is defined by the administrator.

In the **Personalwolke** the password can be changed in the following way:

- **Change** of the password by the **user** User changes his password via a separate menu item
- Password **change** by the **administrator** Password is reset by the administrator to a defined default password.

## Password change by user

If a user wants to change his password, he has to click first on "**Settings**". Then go to the category "**Security**" and click on the menu item "**Change password**".

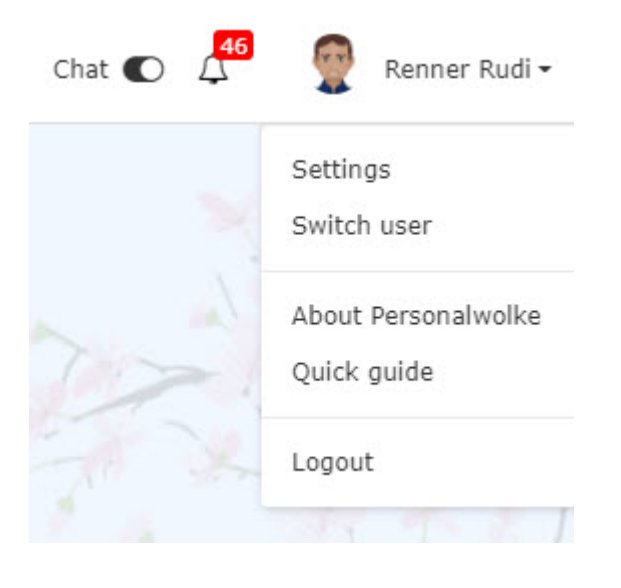

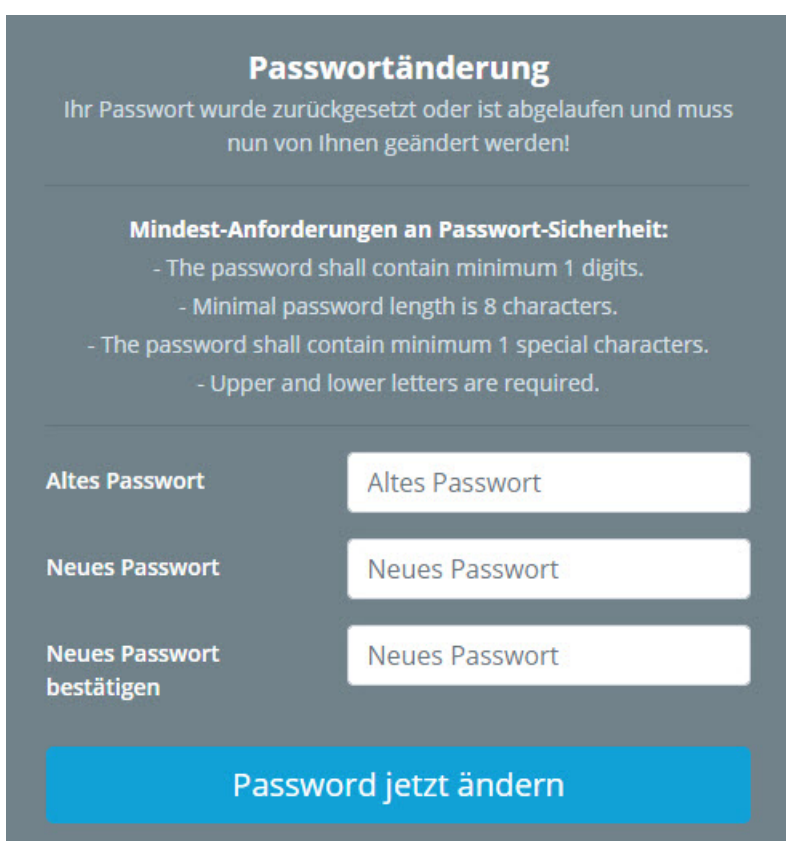

In the "**Old password**" field, enter the old password, then the **new password**, which must be confirmed again. The minimum requirements for password security must be observed, otherwise the password cannot be accepted. Then click on "**Save**" to save the new password. With the back button the process can be interrupted at any time.

## Password is reset by administrator

The administrator can change the password for the responsible person via "Administration". Fore more information please click here: Person<sup>1</sup>

## Felder

| Name               | Wert                   |
|--------------------|------------------------|
| Modul              | Time & Attendance (ta) |
| Webdesk Actionname | changePassword         |
| Artefakt-Typ       | Action                 |

1. https://personalwolke.at/daisy/personalwolke-default/Time-Base/Administration/Personen/po\_showPersons.act.html#dsy5946-dsy\_passwort